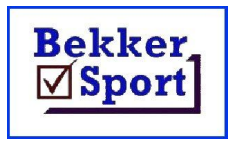

Hulp dokumente om makliker te werk. Documents to assist and explain procedures.

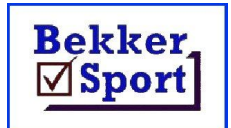

# Program samestelling.

As daar reeds 'n byeenkoms was wat dieselfde itemlys gebruik, is dit altyd vinniger op daardie byeenkoms terug te plaas as 'n beginpunt. Dit is dan slegs nodig om die spanne te skraap en die instellings te verander.

## Nuwe byeenkoms itemlys.

Die itemlys moet op papier beskikbaar wees voor dit saamgestel kan word.

Die opsies is as volg:

| Skoon         | Verwyder enige bestaande items om voor te begin.                                   |  |  |  |  |
|---------------|------------------------------------------------------------------------------------|--|--|--|--|
| Nuwe Item     | Voeg items by in die lys. Hierdie is die mees gebruikte opsie in die samestelling. |  |  |  |  |
| Skuif Item(s) | Word gebruik om die volgorde van items te verander.                                |  |  |  |  |
| Skraap        | Werwyder 'n item uit die lys.                                                      |  |  |  |  |
| Hernommer     | Hernommer die itemlys. Gewoonlik na een of meer items geskuif het.                 |  |  |  |  |
| Wysig         | Verander die item geslag, ouderdom, item of vlak.                                  |  |  |  |  |
| Volgorde      | Verander die volgorde van vertoon om volledigheid na te gaan.                      |  |  |  |  |
| Stoor         | Stoor alle wysiging wat gemaak is.                                                 |  |  |  |  |
| Herlaai       | Herlaai die lys indien foute gemaak is.                                            |  |  |  |  |

Om 'n bestaande itemlys te wysig, gebruik net die Skuif, Skraap, Nuwe Item en Hernommer opsies.

Sarel Bekker – 083 734-7079 sbekker@bsport.co.za

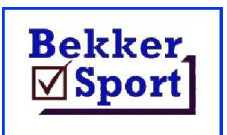

#### Hulp dokumente om makliker te werk. Documents to assist and explain procedures.

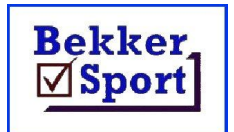

Kliek op Skoon om enige bestaande items te verwyder.

#### Kliek dan op Nuwe Item.

| Saamstel   | Vertoon         | Analiseer     | Rekords                                                                                                    | Invoer/Uitvoer                                                                      | Skep Program                                                                                                    |  |
|------------|-----------------|---------------|----------------------------------------------------------------------------------------------------|-------------------------------------------------------------------------------------|----------------------------------------------------------------------------------------------------|--|
| No Sub Tyd | Geslag Oud Item | Vlak Waar Dag | Nommer Sub<br>1 Gelag C Manli<br>C Vrouli<br>Ouderdom 14 2<br>Item 60m<br>Vlak Finaal<br>Deelname punt 1<br>Items C A | Tyd Dag<br>08:00 1 v<br>k<br>k<br>v<br>v<br>v<br>Veld items (A.B)<br>Ile C Amptelik | Skuif data na<br>program lys<br>Einde van<br>nuwe items<br>Voltooi die item data<br>en gebruik dan die<br>'Skuif' opsie om die<br>data oor te dra.<br>As alles klaar is,<br>kliek die 'Einde' |  |

Die item nommer begin by 1 en verander met elke byvoeging.

Sub word slegs gebruik as daar meer as 1 ouderdom of geslag gelyktydig aan 'n item deelneem. Dit is gewoonlik in stap of hindernis of baie lang afstande.

Gebruik dan a, b, ens. as die sub en behou die item nommer dieselde soos in:

3a S 19 3000m stap en 3b S 17 3000m stap.

**Tyd** is hoe laat die item begin. Dit kan ook 'n bloktyd se aanvang wees.

**Dag** bly 1 vir normale byeenkomste. Waar daar in die instelling gekies is dat die byeenkoms oor 2 of 3 dae plaasvind dan word dit daarvolgens gekies.

Geslag is ooglopend en kies dit net.

**Ouderdom** moet gekies word deur die afpyl te kliek. Moet dit nie intik nie.

Item sal 'n lys gee van items beskikbaar vir die geslag en ouderdom gekies. Kies dit uit die lys. Moet nie intik nie.

**Vlak** is die item vlak en die volgorde is Uitdun  $\rightarrow$  Kwart-Finaal  $\rightarrow$  Semi-Finaal  $\rightarrow$  Finaal By meeste byeenkomste is daar slegs finale en op hoër vlak byeenkomste Semi-Finale en Finale. In SA is daar op geen byeenkoms uitdunne nie. Daar moet meer as 72 atlete in die item wees voor dit gebruik word.

Deelname punt word gebruik as daar meer as 1 punt is vir dieselfde veld item soos verspring A en B.

As al die inligting ingevoer/gekies is, kliek op **Skuif data na program lys**. Dit verskyn dan links en die velde bo gaan na die volgene item nommer toe.

Herhaal totdat alle items gedoen is of as 'n breek gevat moet word na 'n gedeelte ingevoer is. Kliek dan op **Einde van nuwe items** en daarna op **Stoor** om die veranderings af te handel.

Indien 'n item meer as een lopie benodig in 'n finaal of semi-finaal word dit net 1 keer op die program gewys.

Sarel Bekker – 083 734-7079 sbekker@bsport.co.za

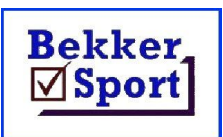

### Hulp dokumente om makliker te werk. Documents to assist and explain procedures.

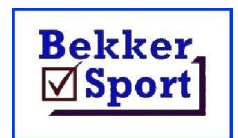

As die itemlys voltooi is, gaan dit na vir korrektheid.

Dit sal lyk soos hier onder:

| Saamstel |     |       | Ĭ.      | Vertoon |            |             | Analiseer |     |  |
|----------|-----|-------|---------|---------|------------|-------------|-----------|-----|--|
| No       | Sub | Tyd   | Geslag  | Oud     | Item       | Vlak        | Waar      | Dag |  |
| 1        |     | 07:00 | Vroulik | 19      | 10kmS      | Finaal      |           | 1   |  |
| 2        |     | 07:00 | Manlik  | 19      | 10kmS      | Finaal      |           | 1   |  |
| 3        |     | 08:30 | Manlik  | 15      | 5000mS     | Finaal      |           | 1   |  |
| 4        |     | 08:30 | Vroulik | 15      | 5000mS     | Finaal      |           | 1   |  |
| 5        |     | 09:00 | Manlik  | 19      | VS         | Finaal      | A         | 1   |  |
| 6        |     | 09:00 | Manlik  | 17      | PS         | Finaal      |           | 1   |  |
| 7        |     | 09:00 | Manlik  | 15      | SG - 600 g | Semi-Finaal |           | 1   |  |
| 8        |     | 09:00 | Vroulik | 17      | DG - 1 kg  | Finaal      |           | 1   |  |
| 9        |     | 09:00 | Vroulik | 15      | HS         | Semi-Finaal | A&B       | 1   |  |
| 10       |     | 09:00 | Manlik  | 17      | GS-5kg     | Finaal      |           | 1   |  |
| 11       |     | 09:15 | Vroulik | 19      | 1500m      | Semi-Finaal |           | 1   |  |

Wysigings aan die tye of item nommers kan direrk getik word. Enige ander verandering moet met die Wysig opsie gedoen word.

Kliek op die item en dan op Wysig.

| Saamstel |    |         | Vertoon | Analiseer     |             |      | Rekords Invoer/Uitvoer | Skep Program                     |                        |
|----------|----|---------|---------|---------------|-------------|------|------------------------|----------------------------------|------------------------|
|          | No | Sub Tyd | Geslag  | Oud Item      | Vlak        | Waar | Dag                    | Nommer Sub Tyd Dag               |                        |
|          | 1  | 07:00   | Vroulik | 19 10kmS      | Finaal      |      | 1                      | 5 0900 1 -                       |                        |
|          | 2  | 07:00   | Manlik  | 19 10kmS      | Finaal      |      | 1                      |                                  | Bring wysigings aan en |
|          | 3  | 08:30   | Manlik  | 15 5000mS     | Finaal      |      | 1                      | Colog C Manlik                   | kies dan die Voltooi   |
|          | 4  | 08:30   | Vroulik | 15 5000mS     | Finaal      |      | 1                      | • Vroulik                        | opsie                  |
|          | 5  | 09:00   | Manlik  | 19 VS         | Finaal      | A    | 1                      | Output - Ino                     | ······                 |
|          | 6  | 09:00   | Manlik  | 17 PS         | Finaal      |      | 1                      | Uuderdom 19                      | Voltooi                |
|          | 7  | 09:00   | Manlik  | 15 SG - 600 g | Semi-Finaal |      | 1                      | Item VS 👻                        |                        |
|          | 8  | 09:00   | Vroulik | 17 DG - 1 kg  | Finaal      |      | 1                      |                                  |                        |
|          | 9  | 09:00   | Vroulik | 15 HS         | Semi-Finaal | A&B  | 1                      | Vlak Finaal                      |                        |
|          | 10 | 09:00   | Manlik  | 17 GS - 5 kg  | Finaal      |      | 1                      | Deelname punt A Veld items (A.B) |                        |
|          | 11 | 09:15   | Vroulik | 19 1500m      | Semi-Finaal |      | 1                      |                                  |                        |

Dit is noodsaaklik dat die iten kies blokkie by 60m moet beging. Indien dit die vorige item wys, kliek net Manlik, Vroulik 2 keer en kies dan regte geslag en item.

Verander wat nodig soos vir 'n nuwe item en kliek dan op Voltooi.

Om 'n item te vewyder, kliek daarop en dan op **Skraap**. Daar sal gevra word of jy seker is. Kliek op **Yes** om te skraap.

Om n item(s) te skuif, kliek op **Skuif item(s)**.

- 1 Kliek op die item wat moet skuif.
- 2 Kliek op die item waar dit heen moet skuif.

Herhaal hierdie 2 stappe tot alle skuiwe gemaak is.

Hierdie ops is nodig as item nommers verander is of as 'n item bygevoeg word wat nie aan die einde van die lys moet wees nie.

Nadat items geskraap is, nommers verander is en skuiwe gemaak is, sal die nommer volgorde foutief wees. Gebruik die **Hernommer** opsie om dit weer reg te stel. Stoor alle veranderings.

> Sarel Bekker – 083 734-7079 sbekker@bsport.co.za